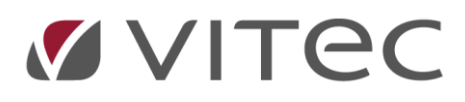

## Løsning for Daglønn i lønnssystem

I Infoeasy Lønn / AdLønn er ikke daglønn et begrep som kan benyttes ved utregning av registering på lønnsslipp, her brukes vanligvis timelønn og man regner om daglønn til antall timer. Men dette blir ikke alltid riktig, og noen ønsker å beholde begrepet daglønn.

For å bruke dette i lønnssystemet kan man opprette Daglønn som en ansattsats på de ansatte og deretter knytte aktuelle lønns- og trekkarter mot denne ansattsatsen.

## Her er hva som må gjøres:

 Hent opp aktuelle L&T arter som skal benytte Daglønn, f.eks. art 11 – Trekk daglønn og art 17 – Daglønn, mulig dere har flere, og det er det samme som må gjøres på disse.

I eksemplet benyttes art 17 – Daglønn

2. På arten skal følgende settes i fanen Behandlingskoder (alle de andre fanene på arten skal være uforandret. Stopp i sats er ikke nødvendig dersom man har ajourholdt alle ansatte med Daglønn. Men registreret man på noen hvor denne ikke er satt inn, kan man legge det direkte inn i feltet under registrering av lønnsslipp.

| Artsnummer: 17 Daglønn                                                                                          |                  |                                                                                                    |                |   |                             |                |                      |            |             |  |      |  |        |  |
|----------------------------------------------------------------------------------------------------|------------------|----------------------------------------------------------------------------------------------------|----------------|---|-----------------------------|----------------|----------------------|------------|-------------|--|------|--|--------|--|
| Behandlingskoder                                                                                                | Diverse / Termin | Årsakkumulato                                                                                                   | rer Statistikk |   | Kontering / Fagfor          | rening         | A - Melo             | ding       |             |  |      |  |        |  |
| Overstyre tekst Overstyre konto Overstyre Dim A Overstyre Dim B Overstyre Dim C Overstyre Dim D Overstyre Dim D |                  | Behandlingskode:                                                                                                |                |   | ANTALL x SATS = BELØP       |                |                      |            |             |  |      |  |        |  |
|                                                                                                    |                  | Artstype:<br>Felt på lønnsjournal:<br>Hovedgrunnlag skatt:<br>Tilleggsgrunnlag skatt:<br>Påleggstrekk grunnlag: |                |   | Nomal<br>Bruttolønn<br>økes |                |                      |            |             |  |      |  |        |  |
|                                                                                                    |                  |                                                                                                    |                |   |                             |                |                      |            | ikke med    |  |      |  |        |  |
|                                                                                                    |                  |                                                                                                    |                |   |                             |                |                      |            | økes        |  |      |  |        |  |
|                                                                                                    |                  |                                                                                                    |                |   | Stopp i anta                | Stopp i antall |                      | Nettolønn: |             |  | økes |  |        |  |
|                                                                                                    |                  |                                                                                                    |                |   | Stopp i timer               | r -            | Alternativ bankkonto |            | Bankkonto 2 |  |      |  | $\sim$ |  |
| Stopp i sats                                                                                                    |                  | Satser / beregningsgrunnlag                                                                                     |                |   |                             |                |                      |            |             |  |      |  |        |  |
| Stopp i belø                                                                                                    | p                | Fast sats 1:                                                                                                    | 0              |   | Satsnummer type:            | Ansattsa       | ats                  | $\sim$     |             |  |      |  |        |  |
| Stopp i trek                                                                                                    | ceier            | Grense sats:                                                                                                    | 0              |   | Beregn.grl.type:            | Frie ben       | egn.grunr            | $\sim$     |             |  |      |  |        |  |
| Stopp i pros                                                                                                    | ekt              | Fast sats 2:                                                                                                    | 0              | 1 | Beregn.grunnlag:            | Pålegg         | 1                    | $\sim$     |             |  |      |  |        |  |
| Snu ekstem                                                                                                    | e timer          | Satsnummer:                                                                                                    | 10             |   | Saldovalg:                  |                |                      | $\sim$     |             |  |      |  |        |  |
| Flytt ekst. tin                                                                                                 | ner til antall   | Satsvalg:                                                                                                    |                | _ | $\sim$                      |                |                      |            |             |  |      |  |        |  |
| 🗹 Art synlig                                                                                                    |                  | Nullstill beregningsgrunnlag                                                                                    |                |   |                             |                |                      |            |             |  |      |  |        |  |

**Satsnummer = 10**, hvilket satsnummer dere setter inn her bestemmer dere selv, det viktige er at det blir brukt det samme satsnummeret når dere ajourholdet ansattopplysningene (se punkt 3)

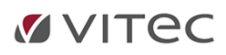

 På den ansatte må følgende ajourholdes under fanen Satser. Her legges det inn en linje under Satsnr. – Sats, hvor Satsnr er det samme som dere satte inn på arten, i mitt ekspempel: 10. I feltet Sats, legger dere inn Daglønnen til den ansatte. Denne finner dere f.eks. i Vivaldi.

| 🗄 📳 Grunndata         | Ansatt          | Diverse | Satser   | OTP    | Art |  |
|-----------------------|-----------------|---------|----------|--------|-----|--|
| 🖶 🖓 🥵 CRM             |                 |         |          |        |     |  |
| 🗄 🖓 Diversebilag      | 0.00            |         | 100      |        | 7   |  |
|                       | Stilling        | sandel: | 100      |        | _   |  |
| 🗄 🕠 🐧 Lønn            | Regula          |         |          |        |     |  |
| 🖕 划 Ajourhold         | Kimer           |         | 0.6      | inne   |     |  |
| 📰 Lønnsfirma ajourh   | ngønn.          |         |          | inne   |     |  |
| Ansattajourhold       | Trekk ferielønn |         |          |        |     |  |
| 🗄 Lønns & trekkarter  |                 |         |          |        |     |  |
| Virksomhet ajourh     |                 |         |          |        |     |  |
| - 📑 Faste akkumulator |                 |         | -        |        | -   |  |
| Trekkeier aiourhol    |                 | Satsnr. | Sat      | s      |     |  |
| Styreopplysninger     | 1               | 1       | 0 17     | 707,43 |     |  |
| Posteringsnøkkel a    | 2               |         | <u>.</u> |        |     |  |

4. Når dere nå registrerer med denne arten på den ansatte, vil daglønnen satt inn på den ansatte bli foreslått som sats og dere legger inn antall dager i antallsfeltet.

| Bilregister      | 12     |         |        |       |         |       |         |       |   |
|------------------|--------|---------|--------|-------|---------|-------|---------|-------|---|
| 🗄 🧏 Registrering | 13     |         |        |       |         |       |         |       |   |
|                  | 14     |         |        |       |         |       |         |       |   |
|                  | i i    | :       |        |       |         | :     | :       | :     |   |
| Stopp faste trar | Artspr | Navn    | Antall | Timer | Sats    | Beløn | Kontonr | Dim A |   |
| Eksterne poster  |        |         |        |       | 00.0    | 20.20 |         | 2     |   |
|                  | 17     | Daglønn | 5      | 0     | 1707,43 | 0     | 5010    | 0     | 0 |
|                  |        |         | 1      |       |         | 1     |         | 1     | - |